# МОБИЛЬНОЕ ПРИЛОЖЕНИЕ

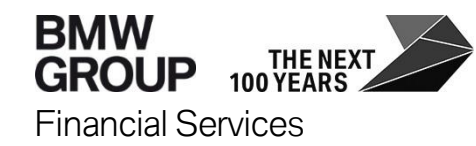

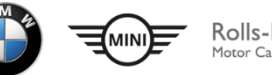

Rolls-Royce Motor Cars Limited

# ОГЛАВЛЕНИЕ:

| КАК СКАЧАТЬ                                   | 3  |
|-----------------------------------------------|----|
| ГЛАВНАЯ СТРАНИЦА                              | 5  |
| ГЛАВНАЯ СТРАНИЦА. ГРАФИК ПЛАТЕЖЕЙ             | 9  |
| ГЛАВНАЯ СТРАНИЦА. ДОСРОЧНОЕ ПОГАШЕНИЕ         | 13 |
| ГЛАВНАЯ СТРАНИЦА. УСЛОВИЯ                     | 16 |
| ГЛАВНАЯ СТРАНИЦА. РЕКВИЗИТЫ СЧЕТА             | 19 |
| РАЗДЕЛ МЕНЮ                                   | 22 |
| РАЗДЕЛ МЕНЮ. НАСТРОЙКИ                        | 25 |
| РАЗДЕЛ МЕНЮ. МОИ ФИНАНСЫ                      | 28 |
| РАЗДЕЛ МЕНЮ. ИСТОРИЯ ОПЕРАЦИЙ                 | 31 |
| РАЗДЕЛ МЕНЮ. ЗАЯВЛЕНИЯ, СООБЩЕНИЯ             | 34 |
| РАЗДЕЛ МЕНЮ. УВЕДОМЛЕНИЯ                      | 38 |
| РАЗДЕЛ МЕНЮ. ОФИЦИАЛЬНЫЕ ДИЛЕРСКИЕ ЦЕНТРЫ BMW | 41 |
| РАЗДЕЛ МЕНЮ. КОНТАКТЫ БАНКА                   | 44 |

# КАК СКАЧАТЬ

### КАК СКАЧАТЬ

#### ANDROID Заходим в PLAY MARKET, в поисковике вводим BMW Bank Личный кабинет

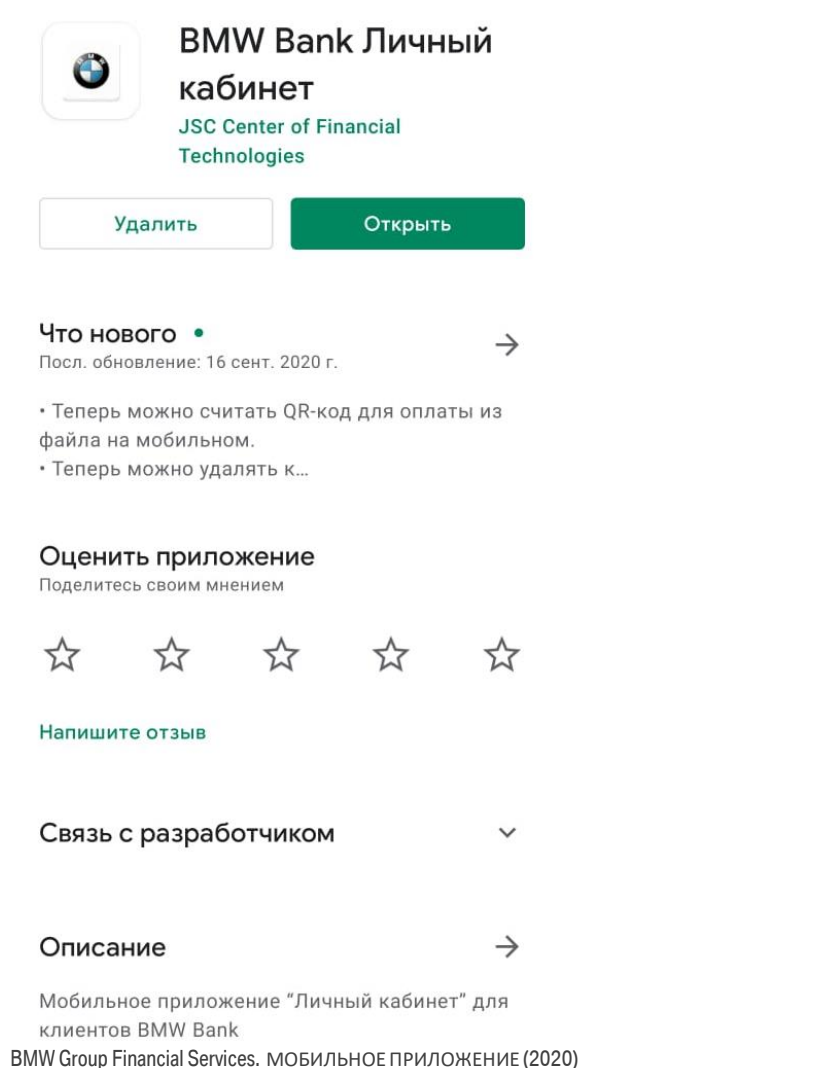

#### APPLE (IOS) Заходим в APP STORE, в поисковике вводим BMW Bank Личный кабинет

#### < Поиск **BMW Bank** Личный кабинет «БМВ Банк» ООО ЗАГРУЗИТЬ Û 1 ОЦЕНКА BO3PACT КАТЕГОРИЯ РАЗРАБОТ 5.0 4+ \*\*\*\*\* Финансы «БМВ Банк Q История операций Рекомендуемая дата платежа 14 декабря 2020 "БМВ Банк" ООО// Общая задолженность 2 515 722,66 ₽ "БМВ Банк" ООО// 2020-07-27 "БМВ Банк" ООО// "БМВ Банк" ООО// "БМВ Банк" ООО// -9 Q Сегодня Игры Приложения Arcade Поиск

#### ANDROID

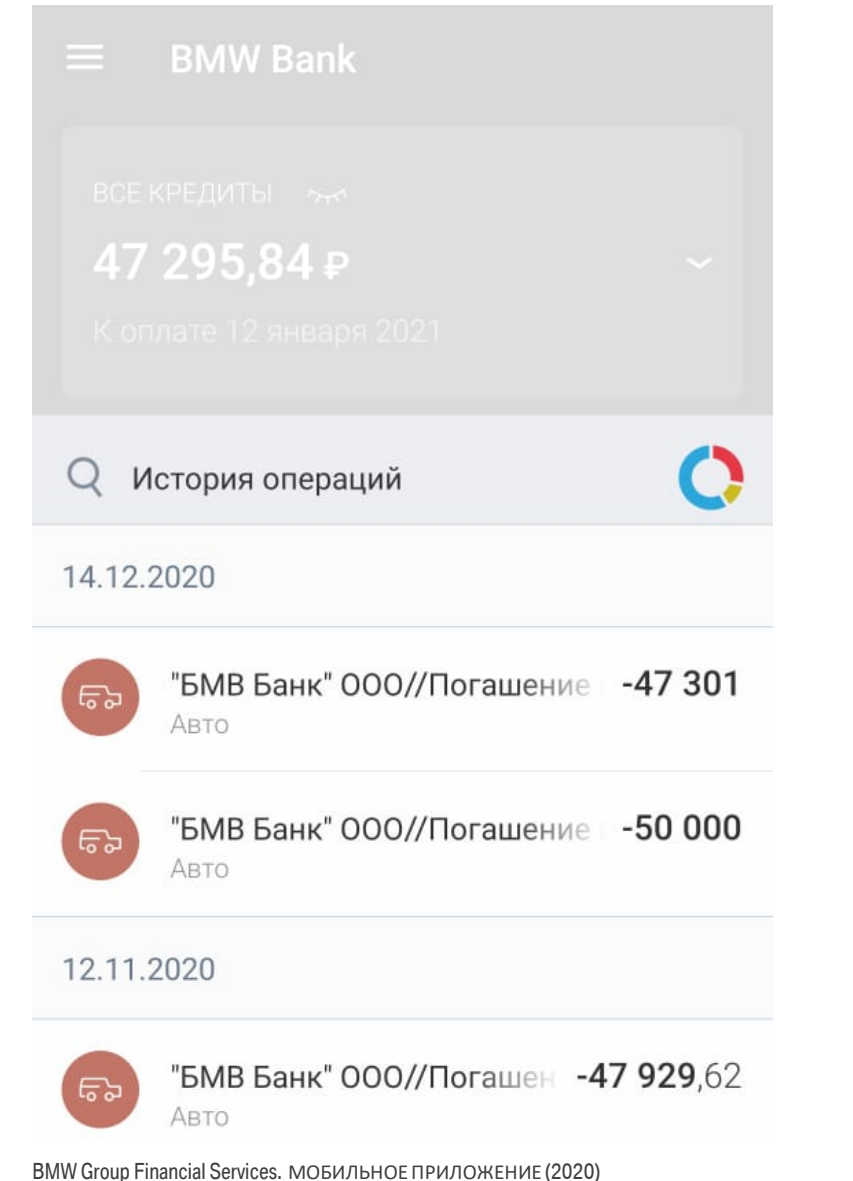

### **APPLE (IOS)** 0 История операций Q 14 декабря 2020 г. "БМВ Банк" ООО//Погашение -47 301 62 Авто "БМВ Банк" ООО//Погашение -50 000 62 Авто 12 ноября 2020 г. "БМВ Банк" ООО//Погаше -47 929,62 62 Авто "БМВ Банк" ООО//Погашени -150 000 52 ABTO 12 октября 2020 г.

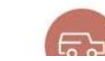

#### ANDROID

#### Если нажать на выбранный кредит:

ВСЕ КРЕДИТЫ

47 295,84₽

К оплате 12 января 2021

#### Откроется новое окно:

| <b>Договор № *****R</b><br>№ *****R/**/20 |  |
|-------------------------------------------|--|
|                                           |  |
|                                           |  |
|                                           |  |
|                                           |  |
|                                           |  |

#### Рекомендуемая дата платежа

#### 12.01.2021

Общая задолженность **2 419 478**,90 ₽ ВМW Group Financial Services. МОБИЛЬНОЕ ПРИЛОЖЕНИЕ (2020)

### **APPLE (IOS)**

Если нажать на выбранный кредит:

СЕ КРЕДИТЫ

47 295,84 🛙

Соплате 12 января

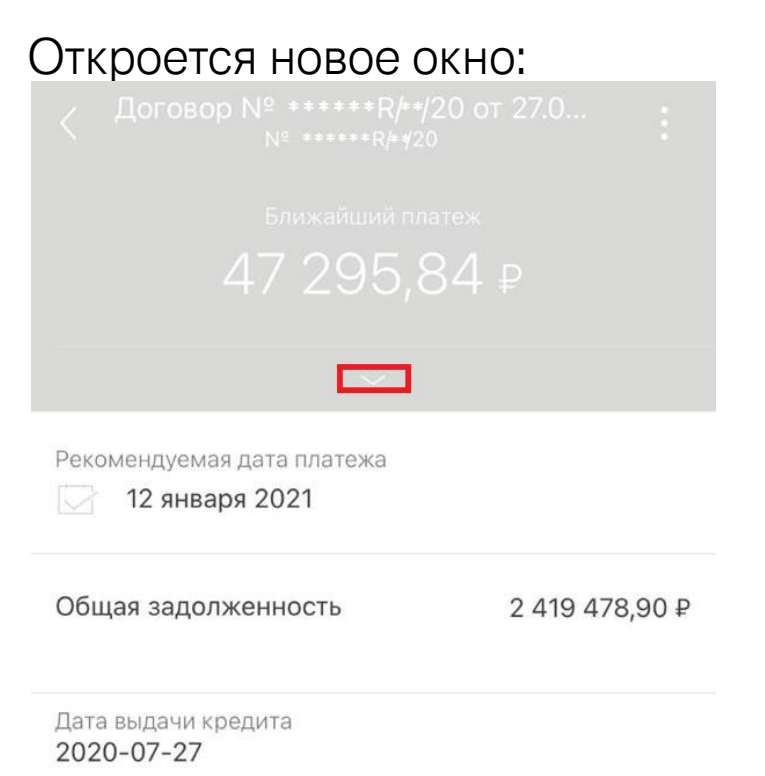

#### ANDROID

#### Если нажать на три точки:

**Договор № \*\*\*\*\*** № \*\*\*\*\*R/\*\*⁄20

|  | - 1 |
|--|-----|
|  |     |

Ближайший платеж

47 295,84

#### Откроется окно подменю:

| ← Договор №<br>№ *****R/**/ | Скрыть                   |
|-----------------------------|--------------------------|
| Ближайший платеж            | Переименовать            |
| 47 295,84                   | График платежей          |
|                             | Досрочное погашение      |
| Рекомендуемая дата          | Условия                  |
| 12.01.2021                  | Реквизиты счета          |
| Общая задолженност          | ⊾ <b>2 419 478</b> ,90 ₽ |

#### APPLE (IOS) Если нажать на **три точки**:

Договор № \*\*\*\*\*\*R/\*\*/20 от 27.0... № \*\*\*\*\*\*R/\*\*/20

| _ | - |  |
|---|---|--|
|   |   |  |
|   |   |  |
|   |   |  |
|   |   |  |

Ближайший платеж

47 295,84 |

#### Откроется окно подменю:

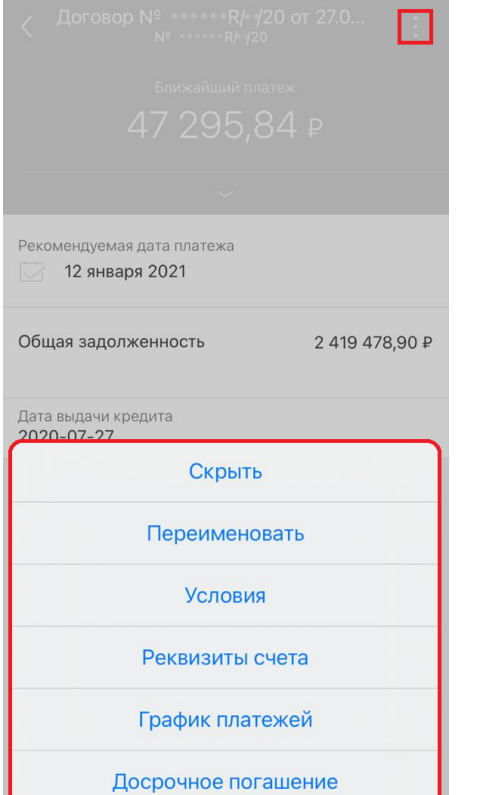

### ANDROID

# Выбираем Кредитный договор, нажимаем на **три точки**:

#### Откроется окно подменю :

| < Договор №<br>№*****R/**/ | Скрыть                   |
|----------------------------|--------------------------|
| Ближайший платеж           | Переименовать            |
| 47 295,84                  | График платежей          |
|                            | Досрочное погашение      |
| Рекомендуемая дата         | Условия                  |
| 12.01.2021                 | Реквизиты счета          |
| Общая задолженност         | ь <b>2 419 478</b> ,90 ₽ |

### APPLE (IOS)

Выбираем Кредитный договор, нажимаем на три точки:

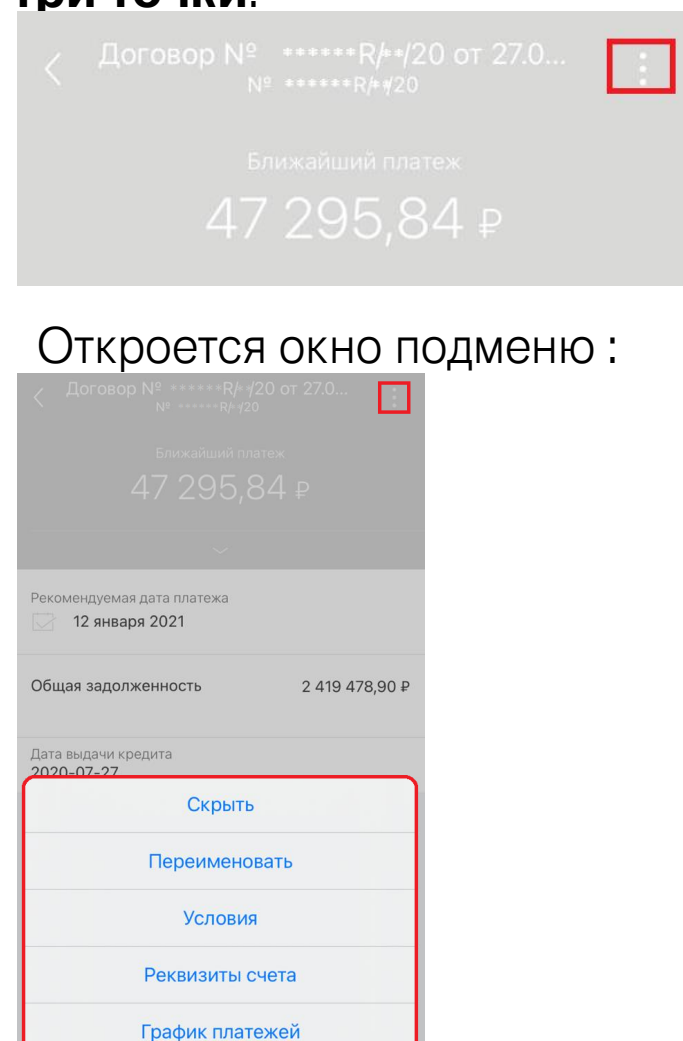

Досрочное погашение

### ANDROID

#### Выбираем подпункт График платежей:

| < Догово<br>№***** | р №<br>«R/**/       |
|--------------------|---------------------|
|                    | Переименовать       |
|                    | ,84 График платежей |
| Откроется          | новое окно:         |
| 🔶 График           | платежей 🌫          |
| Дата               | Сумма               |
| 12.01.2021         | <b>47 295</b> ,84   |
| 12.02.2021         | <b>47 295</b> ,84   |
| 12.03.2021         | <b>47 295</b> ,84   |
| 12.04.2021         | <b>47 295</b> ,84   |

### **APPLE (IOS)**

### Выбираем подпункт График платежей:

| Дата выдачи кредит<br>2020-07-27 | a               |    |
|----------------------------------|-----------------|----|
|                                  | Скрыть          |    |
| П                                | ереименовать    |    |
|                                  | Условия         |    |
| Pe                               | еквизиты счета  |    |
| Гра                              | афик платежей   |    |
| Доср                             | очное погашение |    |
| Эткрое                           | тся новое окн   | 0: |
|                                  |                 |    |
| Дата                             | Сумма платежа   |    |
| 12.01.2021                       | 47 295,84       |    |
| 12.02.2021                       | 47 295,84       |    |
| 12.03.2021                       | 47 295,84       |    |
| 12.04.2021                       | 47 295,84       |    |
| 12.05.2021                       | 47 295 84       |    |

### ANDROID

Если нажать на значок **Фильтра** можно отфильтровать по совершенным платежам:

|                                           | жей 🔁             |  |
|-------------------------------------------|-------------------|--|
| Дата                                      | Сумма             |  |
| 12.01.2021                                | <b>47 295</b> ,84 |  |
| 12.02.2021                                | <b>47 295</b> ,84 |  |
| 12.03.2021                                | <b>47 295</b> ,84 |  |
| Фильтр<br>Показать совершенные<br>платежи |                   |  |
|                                           | ОК                |  |
| 15.06.2021                                | <b>47 295</b> ,84 |  |
| 12.07.2021                                | <b>47 295</b> ,84 |  |
|                                           |                   |  |

### **APPLE (IOS)**

Если нажать на значок Фильтра можно

#### отфильтровать по совершенным платежам:

| <                      | График платежей 🛛 😂 |
|------------------------|---------------------|
| Дата                   | Сумма платежа       |
| 12.01.2021             | 47 295,84           |
| 12.02.2021             | 47 295,84           |
| 12.03.2021             | 47 295,84           |
| 12.04.20               | Фильтр              |
| Пока<br>12.05.2( плате | зать совершенные    |
| 15.06.2(               | ОК                  |
| 12.07.2021             | 47 295,84           |
| 12.08.2021             | 47 295,84           |
| 13.09.2021             | 47 295,84           |
| 40.40.0004             |                     |

# ГЛАВНАЯ СТРАНИЦА. ДОСРОЧНОЕ ПОГАШЕНИЕ

# ГЛАВНАЯ СТРАНИЦА. ДОСРОЧНОЕ ПОГАШЕНИЕ

### ANDROID

Выбираем Кредитный договор, нажимаем на **три точки**:

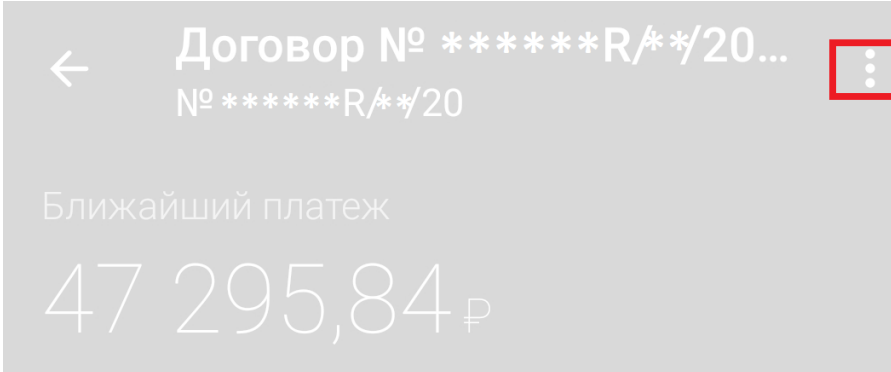

#### Выбираем подпункт Досрочное погашение:

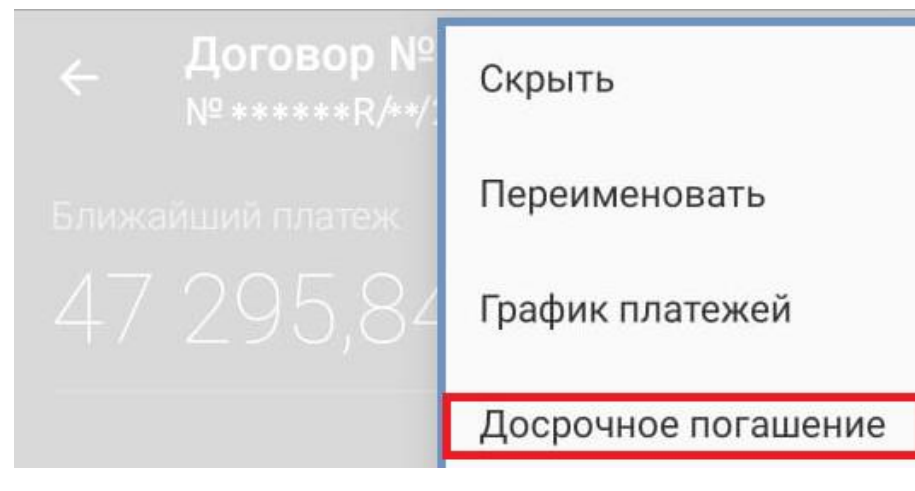

### **APPLE (IOS)**

Выбираем Кредитный договор, нажимаем на **три точки**:

| Договор № *****R/**/20 от 27.0<br>№ *****R/**/20 |  |
|--------------------------------------------------|--|
| <sup>Ближайший платеж</sup><br>47 295,84 ₽       |  |

#### Выбираем подпункт Досрочное погашение:

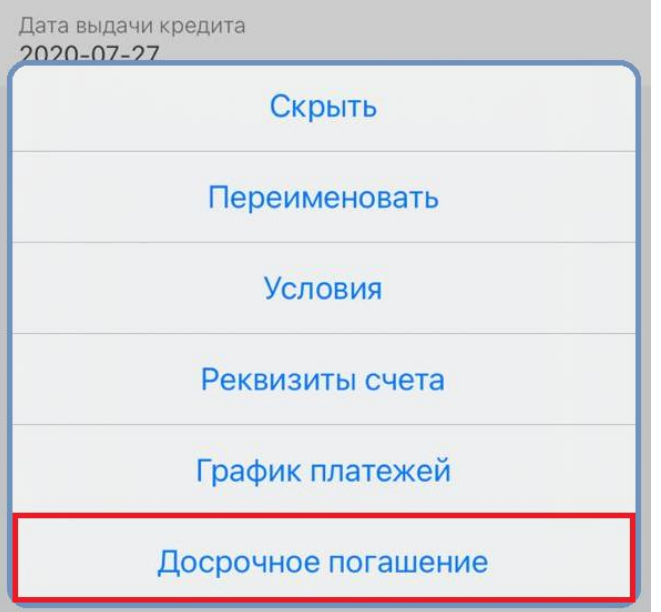

## ГЛАВНАЯ СТРАНИЦА. ДОСРОЧНОЕ ПОГАШЕНИЕ

#### ANDROID

#### Заполняем заявление:

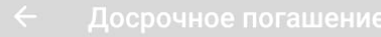

#### Информация о кредите

**Договор № \*\*\*\*\*R/\*\*/20 от 27.07.2020** Дата окончания договора: 12.07.2022

Способ досрочного гашения

| $oldsymbol{igstyle}$ | Частично |  |
|----------------------|----------|--|
|                      |          |  |

О Полностью

Дата гашения

12 января 2021

Уменьшить

🖲 Сумму

🔿 Срок

Сумма

ВАЖНО: дату досрочного погашения необходимо указать не менее чем за три рабочих дня. Дата погашения не может быть выбрана на выходной или праздничный день.

P

Оформить заявку

ВМШ Group Financial Services. МОБИЛЬНОЕ ПРИЛОЖЕНИЕ (2020)

В случае частичного погашения – сумма указывается желаемая. Обращаем Ваше внимание, что данная сумма **не включает** в себя сумму обязательного ежемесячного платежа.

В случае осуществления частичного погашения ПО Кредитному договору С остаточным платежом перерасчет Графика платежей быть может только С уменьшением СУММЫ Ежемесячного платежа, при этом срок кредита не меняется.

В случае полного досрочного погашения – сумма рассчитывается системой на выбранную дату автоматически, и корректировке не подлежит.

#### **APPLE (IOS)** Заполняем заявление:

| Информ                                    | ация о кредите                                                                                                    |   |
|-------------------------------------------|----------------------------------------------------------------------------------------------------|---|
| Договор<br>Дата око                       | № *****R/⊧*/20 от 27.07.2020<br>нчания договора: 12.07.2022                                                                                     |   |
| Способ д                                  | досрочного гашения                                                                                                    |   |
| Yac                                       | стично                                                                                                    |   |
| 🔘 По.                                     | лностью                                                                                                    |   |
| ДАТА ГАЦ                                  | ЯИНЭ                                                                                                    |   |
| 12.01.2                                   | 2021                                                                                                    | Ħ |
| Уменьши                                   | ТЪ                                                                                                    |   |
| 🔘 Суг                                     | ММУ                                                                                                    |   |
| О Ср                                      | ок                                                                                                    |   |
| Сумм                                      | a                                                                                                    | ₽ |
| ВАЖН<br>необх<br>рабоч<br>быть в<br>празд | Ю: дату досрочного погашения<br>юдимо указать не менее чем за три<br>их дня. Дата погашения не может<br>зыбрана на выходной или<br>ничный день. | 1 |

Оформить заявку

# ГЛАВНАЯ СТРАНИЦА. УСЛОВИЯ

# ГЛАВНАЯ СТРАНИЦА. УСЛОВИЯ

### ANDROID

Выбираем Кредитный договор, нажимаем на **три точки**:

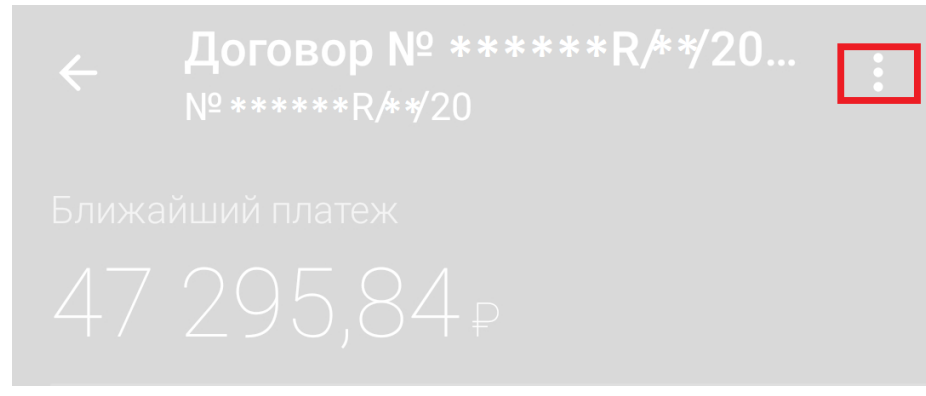

### Выбираем подпункт Условия:

|                                                                     | Скрыть              |
|---------------------------------------------------------------------|---------------------|
| Ближайший платеж                                                    | Переименовать       |
| 47 295,84                                                           | График платежей     |
|                                                                     | Досрочное погашение |
| _                                                                   | Условия             |
| Рекомендуемая дата<br>ВМW Group Financial Services. МОБИЛЬНОЕ ПРИЛС | )<br>Эжение (2020)  |

### **APPLE (IOS)**

Выбираем Кредитный договор, нажимаем на **три точки**:

Договор № \*\*\*\*\*\*R/\*\*/20 от 27.0... № \*\*\*\*\*\*R/\*\*/20

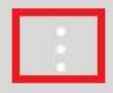

Ближайший платеж

47 295,84 ₽

#### Выбираем подпункт Условия:

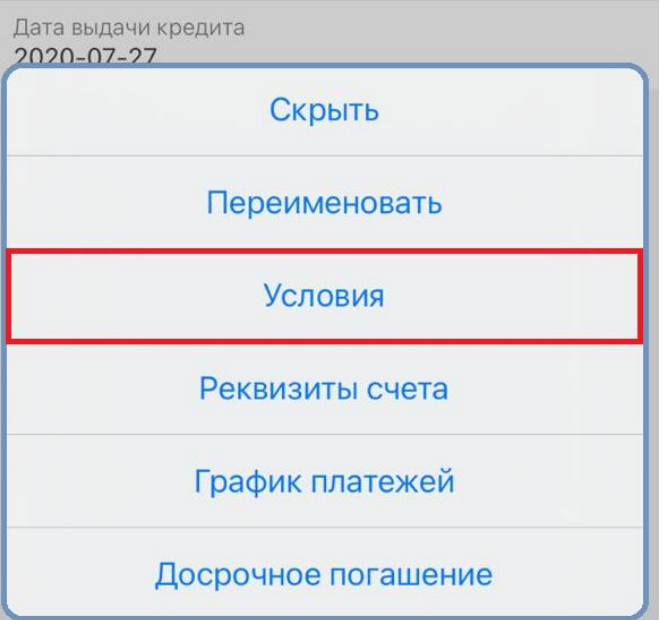

## ГЛАВНАЯ СТРАНИЦА. УСЛОВИЯ

### **ANDROID**

Откроется новое окно с параметрами Кредитного договора:

Договор № \*\*\*\*\*R/\*\*/20 от 27.07.2020

Заемшик

Иванов Иван Иванович

Назначение кредита Автокредитование;

Дата выдачи 27.07.2020

Дата планового закрытия 12.07.2022

Сумма кредита 2 867 586,17 ₽

Процентная ставка (годовых) 8%

Счет для погашения 40817810000000000000

Дата последнего изменения 17.12.2020 BMW Group Financial Services. МОБИЛЬНОЕ ПРИЛОЖЕНИЕ (2020)

### **APPLE (IOS)**

Откроется новое окно с параметрами Кредитного договора:

Номер и дата договора \*\*\*\*\*R/\*\*20 or 27.07.2020

Заемщик Иванов Иван Иванович

Назначение кредита

Автокредитование;

Дата выдачи

27.07.2020

Дата планового закрытия

12.07.2022

Сумма кредита

2 867 586,17 ₽

Процентная ставка (годовых)

8 % (%)

Счет для погашения 408178100000000000000

Дата последнего изменения информации

17.12.2020

# ГЛАВНАЯ СТРАНИЦА. РЕКВИЗИТЫ СЧЕТА

# ГЛАВНАЯ СТРАНИЦА. РЕКВИЗИТЫ СЧЕТА

### ANDROID

Выбираем Кредитный договор, нажимаем на **три точки**:

| <b>Договор № *****R/**/20</b><br>№ *****R/**/20 | : |
|-------------------------------------------------|---|
|                                                 |   |
|                                                 |   |

#### Выбираем подпункт Реквизиты счета:

| ← Договор №<br>№ *****R/**/ | Скрыть              |
|-----------------------------|---------------------|
| Ближайший платеж            | Переименовать       |
| 47 295,84                   | График платежей     |
|                             | Досрочное погашение |
| Рекомендуемая дата          | Условия             |
| 2 12.01.2021                | Реквизиты счета     |

### APPLE (IOS)

Выбираем Кредитный договор, нажимаем на **три точки**:

### Выбираем подпункт Реквизиты счета:

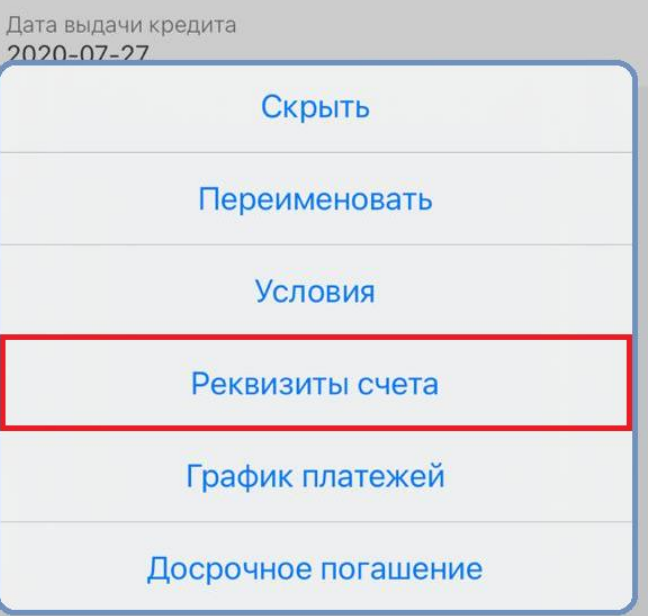

## ГЛАВНАЯ СТРАНИЦА. РЕКВИЗИТЫ СЧЕТА

### ANDROID

#### Откроется новое окно с реквизитами счета:

Номер счета 4081781000000000000000

Валюта **Российский рубль (RUB)** 

Владелец Иванов Иван Иванович

Банк АО "РАЙФФАЙЗЕНБАНК", г.Москва

БИК **044525700** 

К/Счет 3010181020000000700

ИНН Банка 7744000302

Отправить реквизиты

### **APPLE (IOS)**

#### Откроется новое окно с реквизитами счета:

Реквизиты счета

Номер счета 40817810000000000000000

Валюта

Российский рубль (RUB)

Получатель Иванов Иван Иванович

Дата открытия счета 27.07.2020

Банк АО "РАЙФФАЙЗЕНБАНК", г.Москва

БИК 044525700

NHH

7744000302

К/счет 3010181020000000700

# РАЗДЕЛ МЕНЮ

### РАЗДЕЛ МЕНЮ

### ANDROID

#### Выбираем кнопку МЕНЮ:

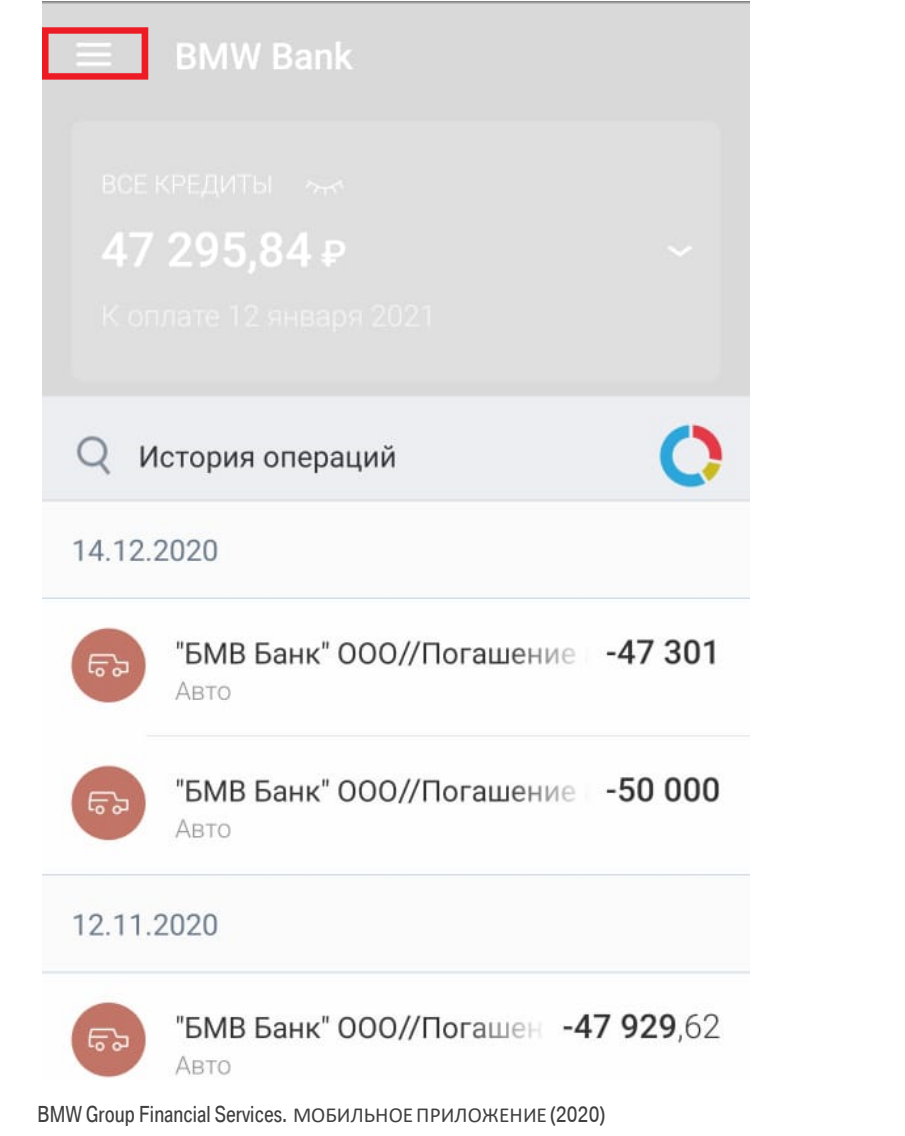

#### **APPLE (IOS)** Выбираем кнопку **МЕНЮ**:

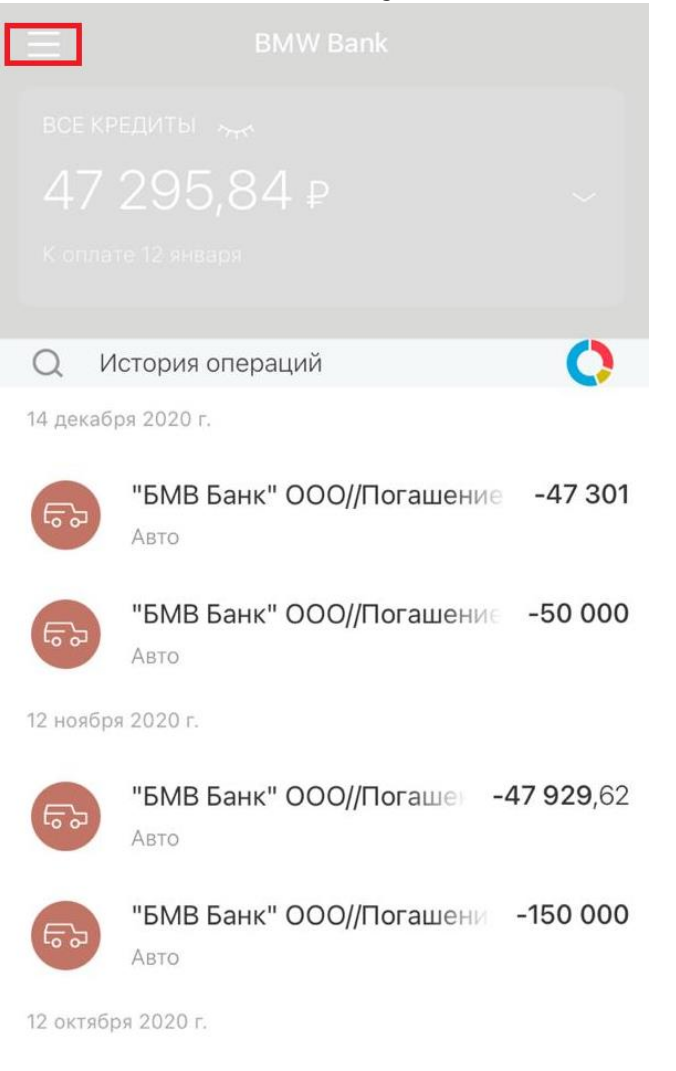

### РАЗДЕЛ МЕНЮ

#### ANDROID Откроется новое окно:

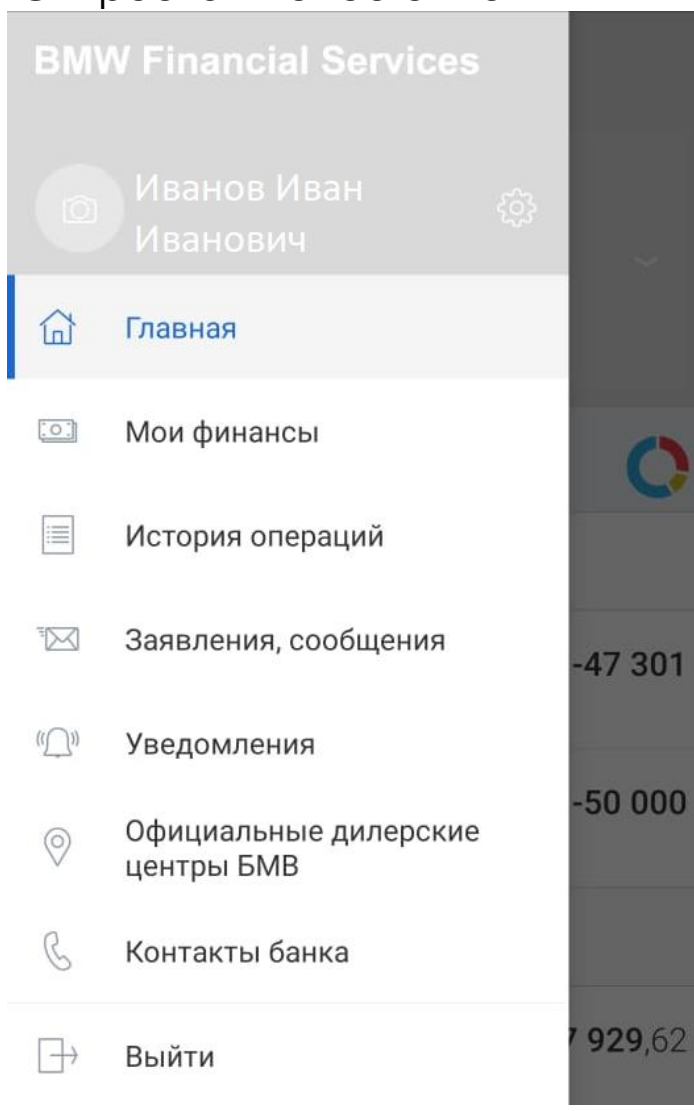

C

#### **APPLE (IOS)** Откроется новое окно: П Главная [o:] Мои финансы ≣ История операций Q 14 дек 🖂 Заявления, сообщения 62 Уведомления Официальные дилерские 0 ్రా центры БМВ 춛 Тарифы банка 12 ноя R Контакты банка 5. $\longrightarrow$ Выйти 62

# РАЗДЕЛ МЕНЮ. НАСТРОЙКИ

# РАЗДЕЛ МЕНЮ. НАСТРОЙКИ

#### ANDROID

#### Выбираем кнопку МЕНЮ:

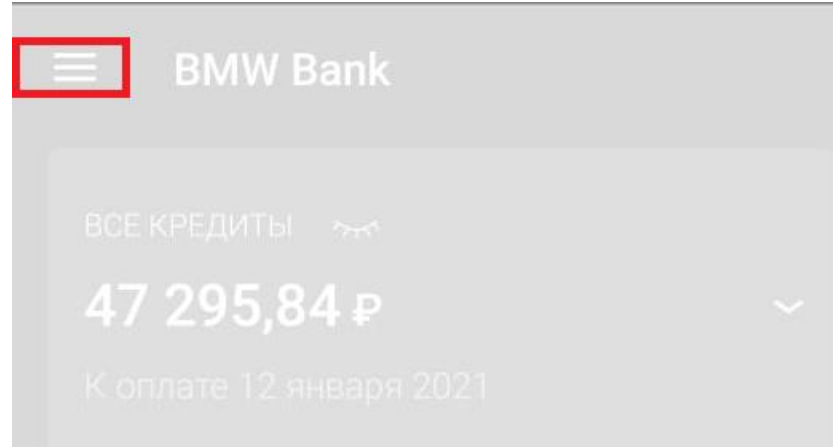

#### Выбираем значок Настройки:

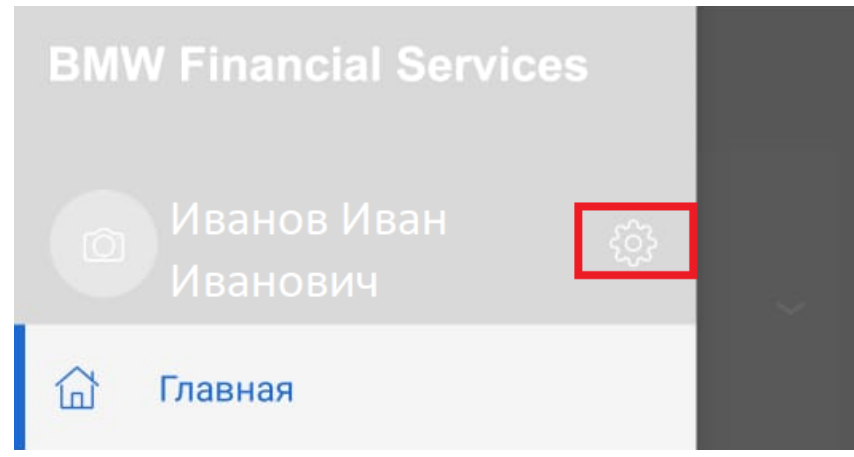

#### **APPLE (IOS)** Выбираем кнопку **МЕНЮ**:

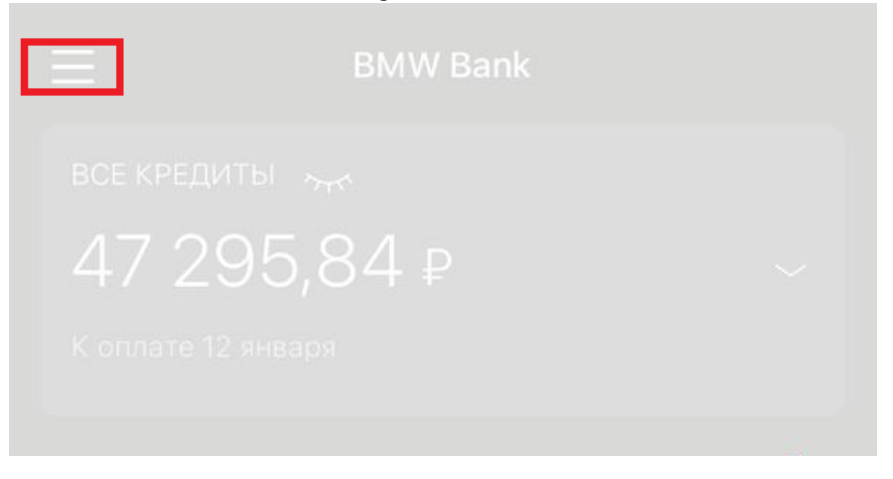

#### Выбираем значок Настройки:

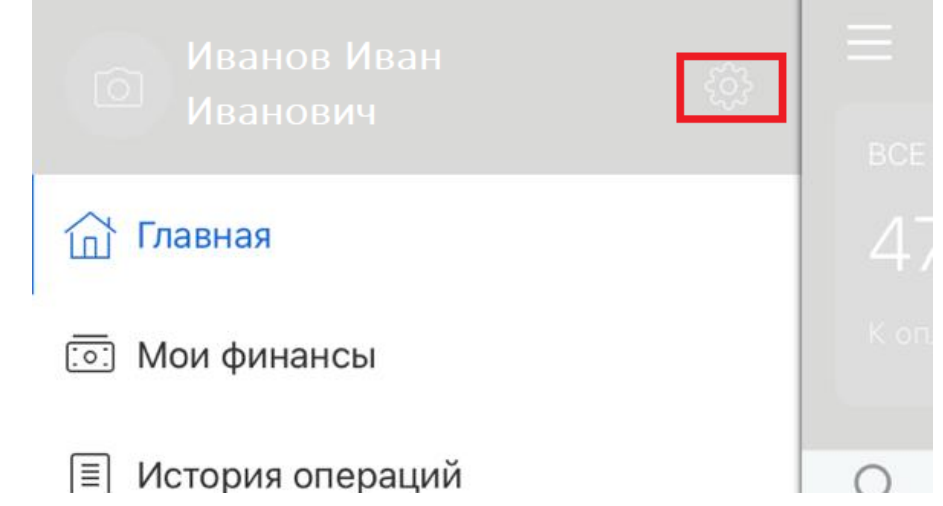

# РАЗДЕЛ МЕНЮ. НАСТРОЙКИ

#### ANDROID

Откроется новое окно:

| ≡ Настройки              |  |
|--------------------------|--|
| Сменить код доступа      |  |
| Задать вход по отпечатку |  |
|                          |  |

Возможности приложения

О приложении

#### **APPLE (IOS)** Откроется новое окно:

Настройк

Задать код доступа

Возможности приложения

О приложении

# РАЗДЕЛ МЕНЮ. МОИ ФИНАНСЫ

## РАЗДЕЛ МЕНЮ. МОИ ФИНАНСЫ

#### ANDROID

На главной странице выбираем кнопку МЕНЮ:

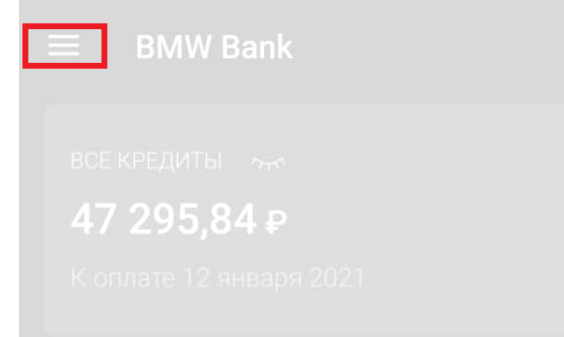

#### Выбираем раздел Мои финансы:

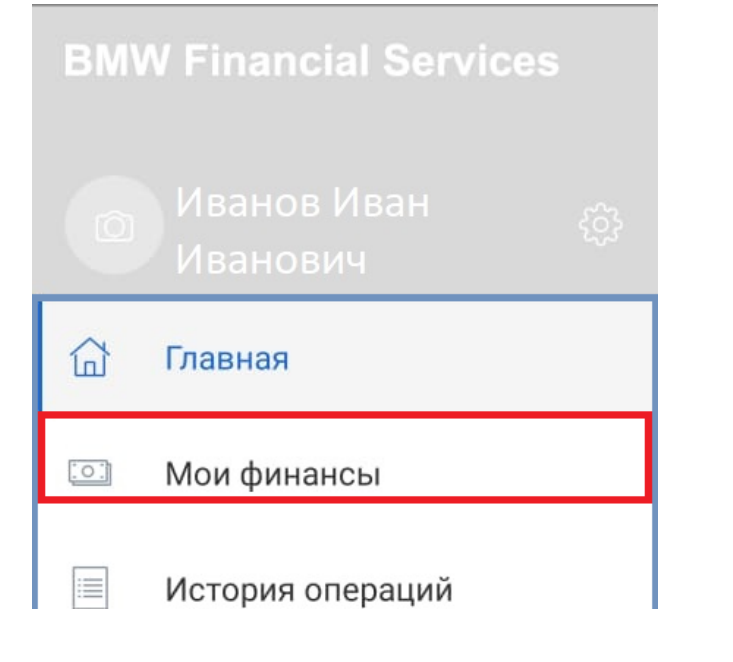

### **APPLE (IOS)**

На главной странице выбираем кнопку МЕНЮ:

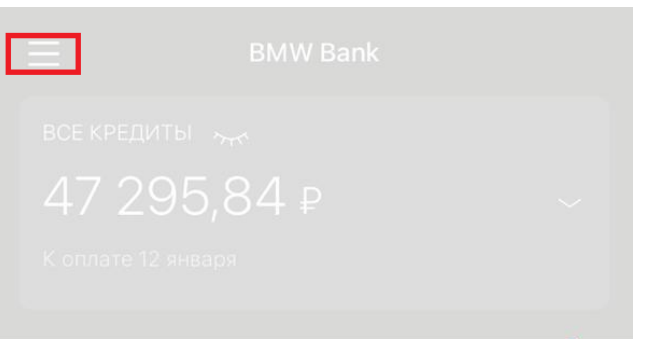

#### Выбираем раздел Мои финансы:

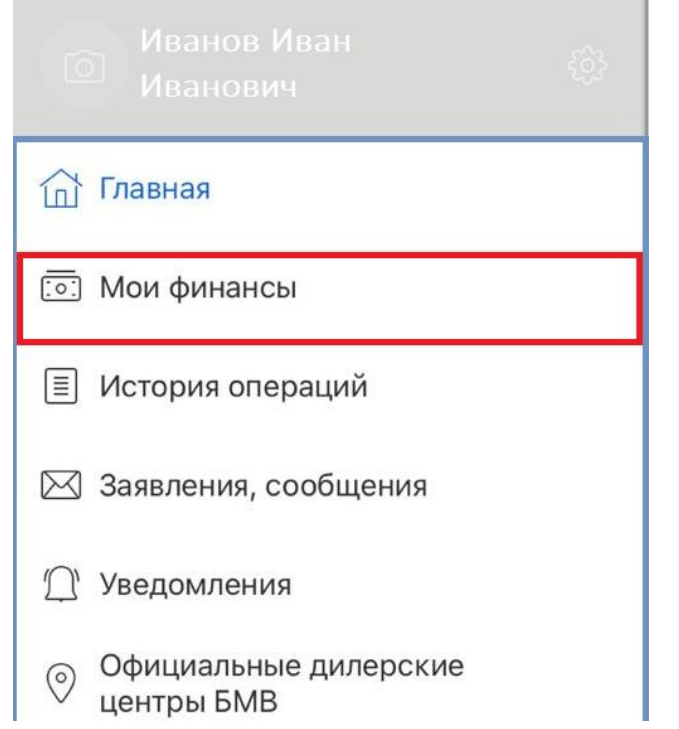

## РАЗДЕЛ МЕНЮ. МОИ ФИНАНСЫ

### ANDROID

Откроется новое окно с данными по действующим кредитам:

| ≡ Мои финансы                                                     |                                      |
|-------------------------------------------------------------------|--------------------------------------|
| Кредиты                                                           |                                      |
| <b>Договор №</b> ****** <b>R/**/20 о</b> т<br>К оплате 12.01.2021 | <b>2 419 478,90 ₽</b><br>47 295,84 ₽ |

### **APPLE (IOS)**

Откроется новое окно с данными по действующим кредитам:

|                    | Мои финансы                |                     |
|--------------------|----------------------------|---------------------|
| Кредиты            |                            |                     |
| Договор №****      | <b>**R/**/20 от 27.</b> 07 | 2 419 478,90 ₽      |
| К оплате 12 января | 3                          | <b>47 295</b> ,84 ₽ |

# РАЗДЕЛ МЕНЮ. ИСТОРИЯ ОПЕРАЦИЙ

# РАЗДЕЛ МЕНЮ. ИСТОРИЯ ОПЕРАЦИЙ

#### ANDROID

На главной странице выбираем кнопку МЕНЮ:

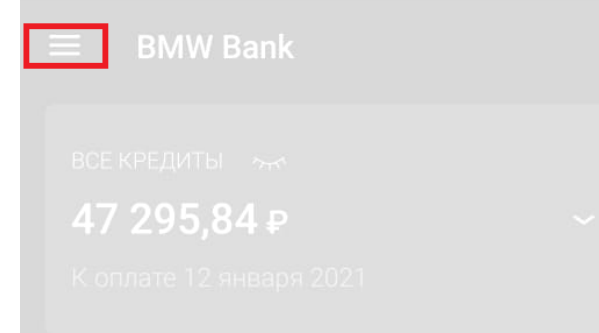

### Выбираем раздел История операций:

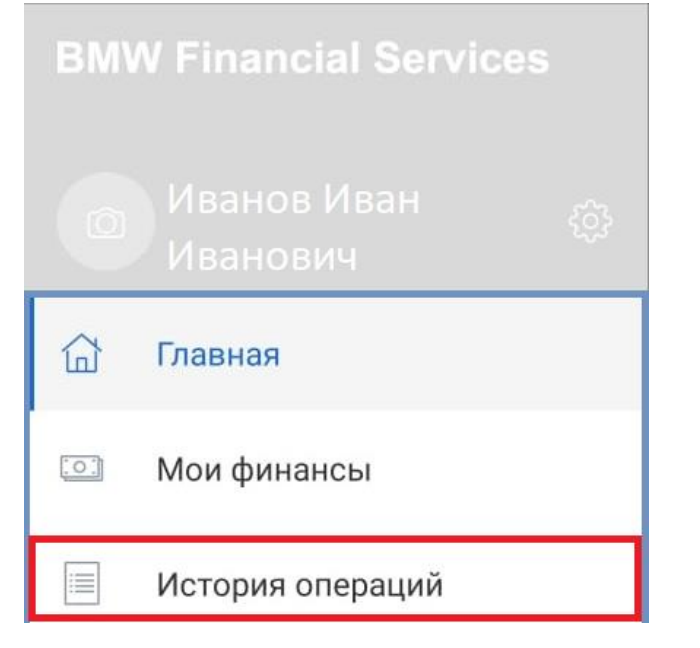

### **APPLE (IOS)**

На главной странице выбираем кнопку МЕНЮ:

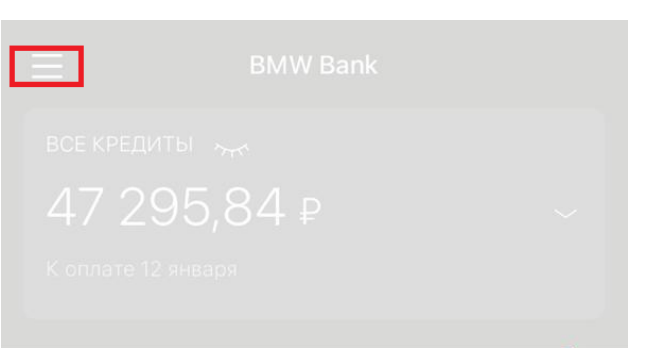

#### Выбираем раздел История операций:

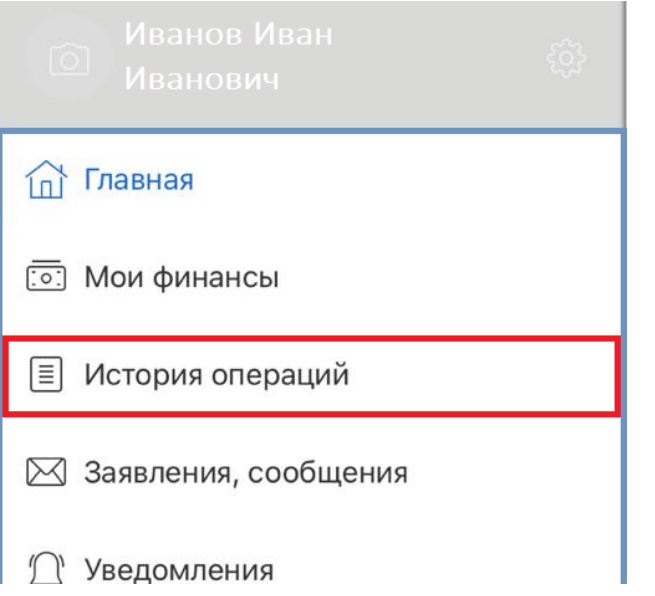

# РАЗДЕЛ МЕНЮ. ИСТОРИЯ ОПЕРАЦИЙ

### ANDROID

Откроется новое окно с данными по списаниям:

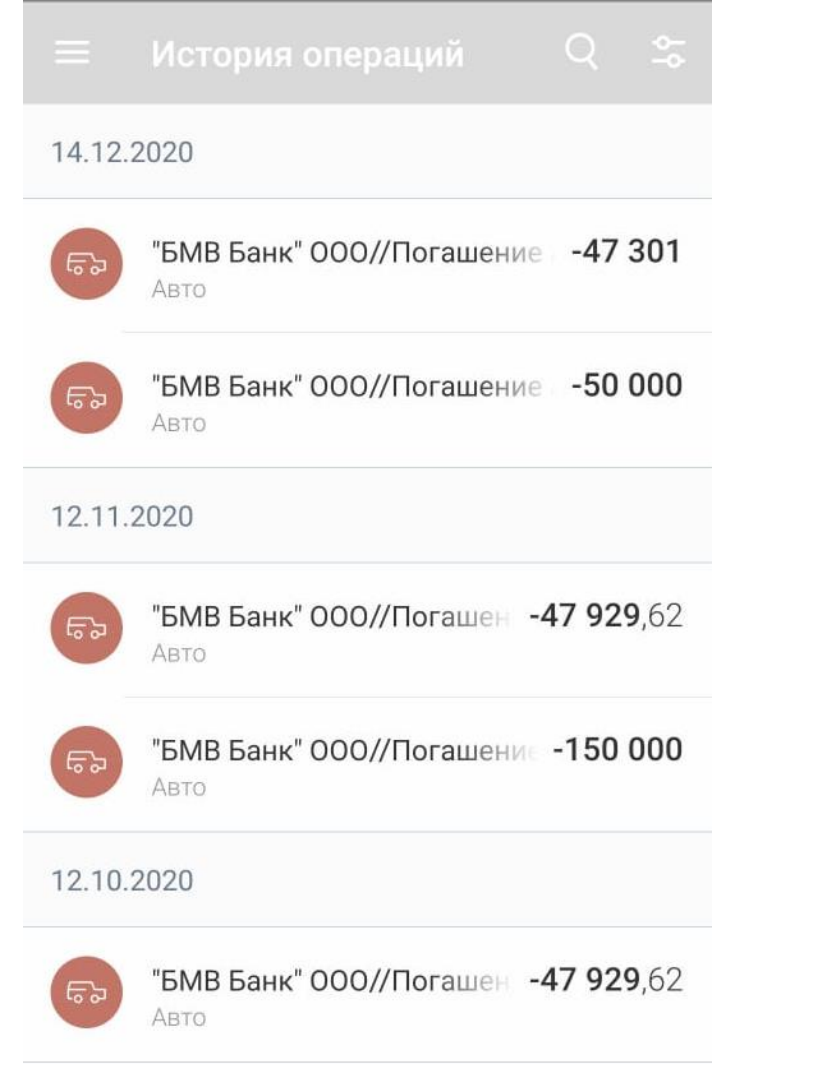

### **APPLE (IOS)**

ABTO

#### Откроется новое окно с данными по списаниям:

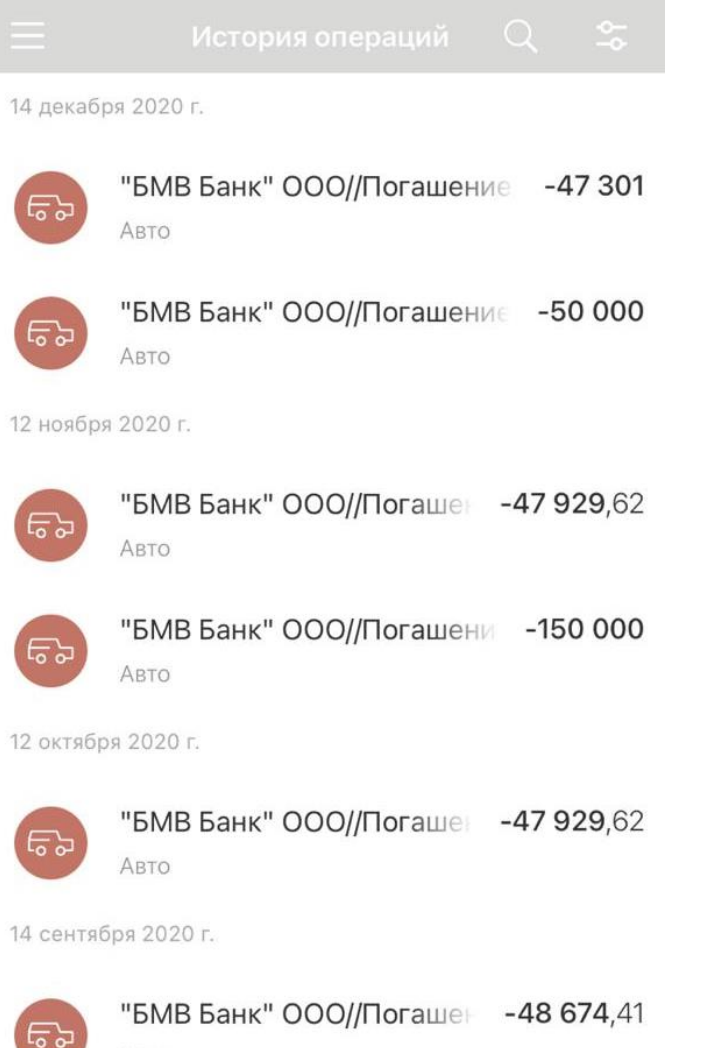

#### ANDROID

На главной странице выбираем кнопку МЕНЮ:

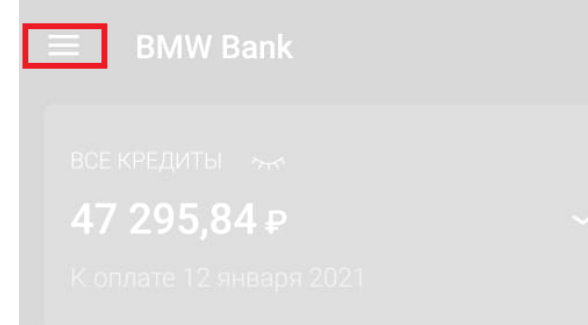

#### Выбираем раздел Заявления, сообщения:

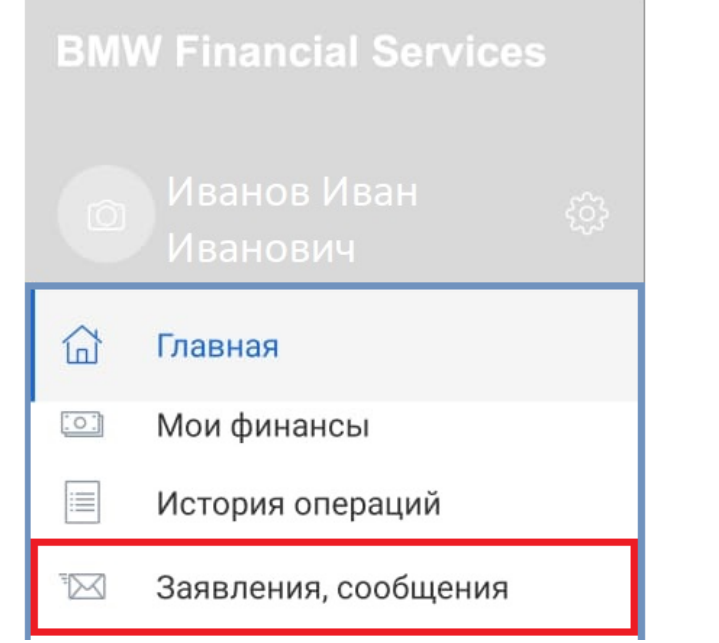

### APPLE (IOS)

На главной странице выбираем кнопку МЕНЮ:

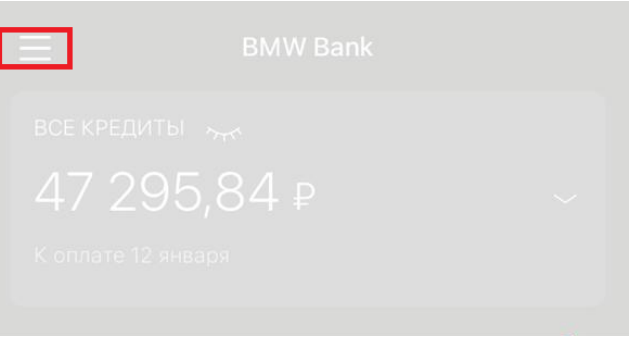

### Выбираем раздел Заявления, сообщения:

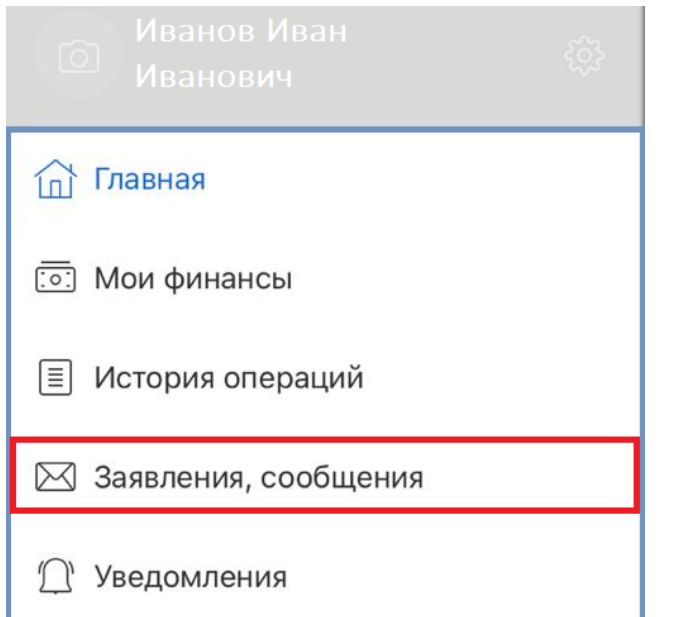

### ANDROID

Появится история заявлений. Статус можно уточнить просто нажав на соответствующее заявление. Также в данном разделе будут размещены документы (справки), в случае их запроса от Банка. Чтобы заполнить новое заявление необходимо нажать **на карандаш**:

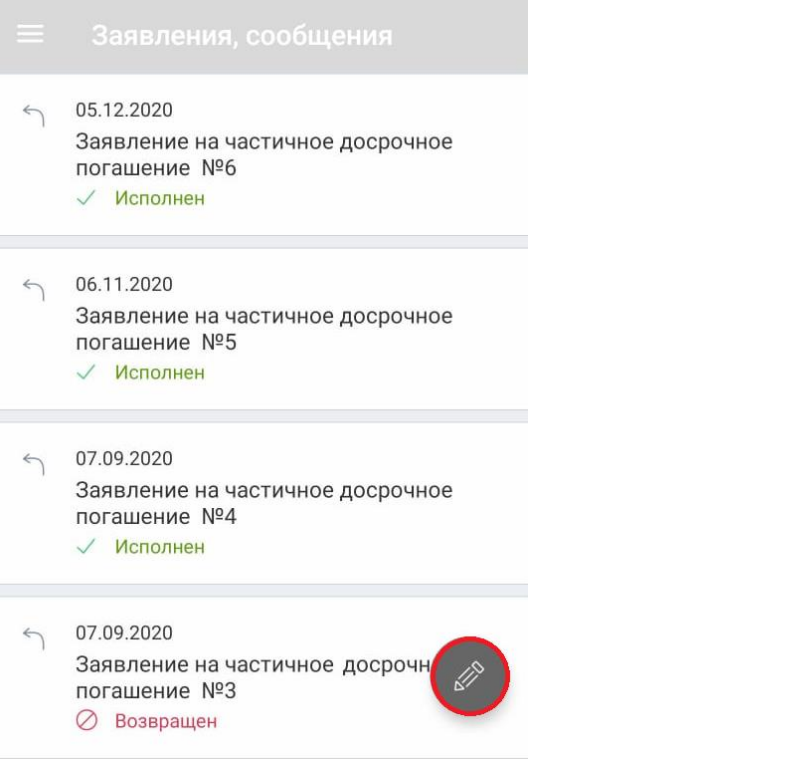

### APPLE (IOS)

Исполнен

Появится история заявлений. Статус можно уточнить просто нажав на соответствующее заявление. Также в данном разделе будут размещены документы (справки), в случае их запроса от Банка. Чтобы заполнить новое заявление необходимо нажать **на карандаш**:

|    | Заявления, сообщения 🖉            |
|----|-----------------------------------|
| 5  | 05.12.2020                        |
|    | Заявление на досрочное гашение №6 |
|    | √ Исполнен                        |
| 5  | 06.11.2020                        |
|    | Заявление на досрочное гашение №5 |
|    | 🗸 Исполнен                        |
| 5  | 07.09.2020                        |
|    | Заявление на досрочное гашение №4 |
|    | 🗸 Исполнен                        |
| 5  | 07.09.2020                        |
|    | Заявление на досрочное гашение №З |
|    | ⊘ Возвращен                       |
|    | 07.09.2020                        |
| 55 | Заявление на досрочное гашение №2 |
|    | 🖉 Возвращен                       |
| 5  | 07.08.2020                        |
|    | Заявление на досрочное гашение №1 |

### ANDROID

# Откроется новое окно, где необходимо выбрать требуемое заявление:

Другие сообщения в банк Заявление на кредитные каникулы\льготный период Заявление на предоставление справки о закрытии кредита Заявление об изменении даты ежемесячных платежей по кредиту Отправить КАСКО в Банк Отправить ПТС/СТС в Банк

Отправить Справку о доходах в Банк

Отправить копию паспорта в Банк (основной разворот и прописка)

### APPLE (IOS)

# Откроется новое окно, где необходимо выбрать требуемое заявление:

Выберите тему сообщения

Другие сообщения в банк

Заявление на кредитные каникулы\льготный период

Заявление на предоставление справки о закрытии кредита

Заявление об изменении даты ежемесячных платежей по кредиту

Отправить КАСКО в Банк

Отправить ПТС/СТС в Банк

Отправить Справку о доходах в Банк

Отправить копию паспорта в Банк (основной разворот и прописка)

# РАЗДЕЛ МЕНЮ. УВЕДОМЛЕНИЯ

# РАЗДЕЛ МЕНЮ. УВЕДОМЛЕНИЯ

#### ANDROID

На главной странице выбираем кнопку МЕНЮ:

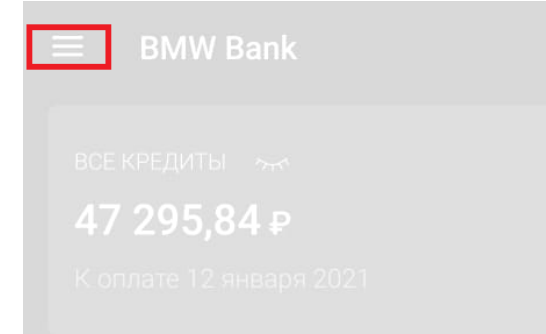

#### Выбираем раздел Уведомления:

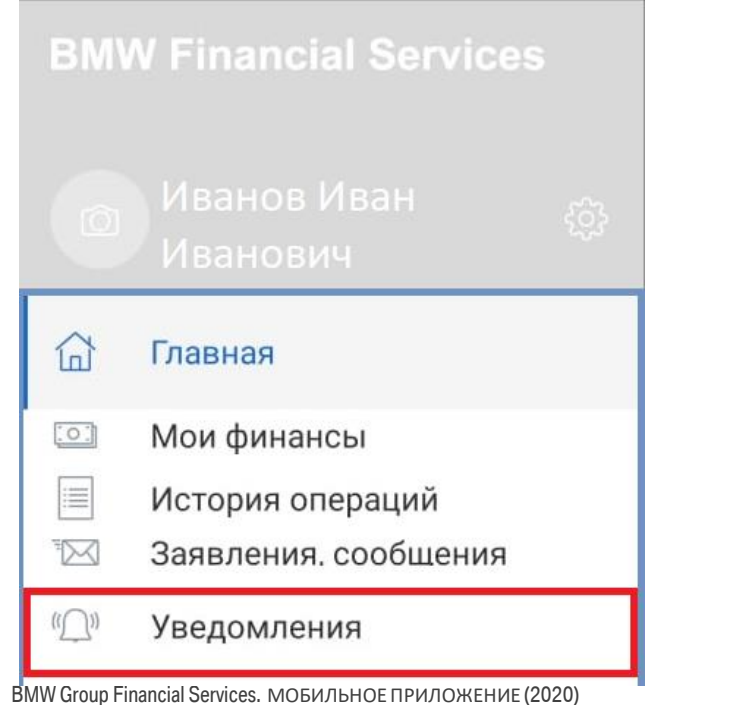

### **APPLE (IOS)**

На главной странице выбираем кнопку МЕНЮ:

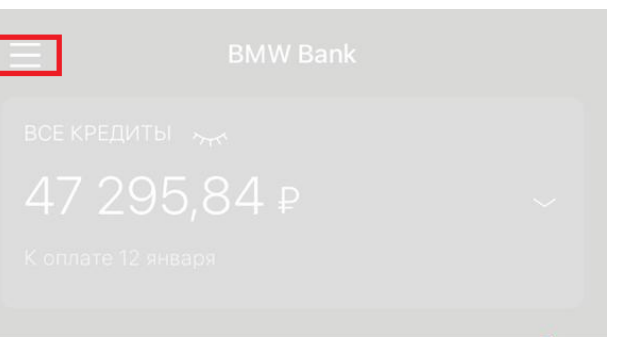

#### Выбираем раздел Уведомления:

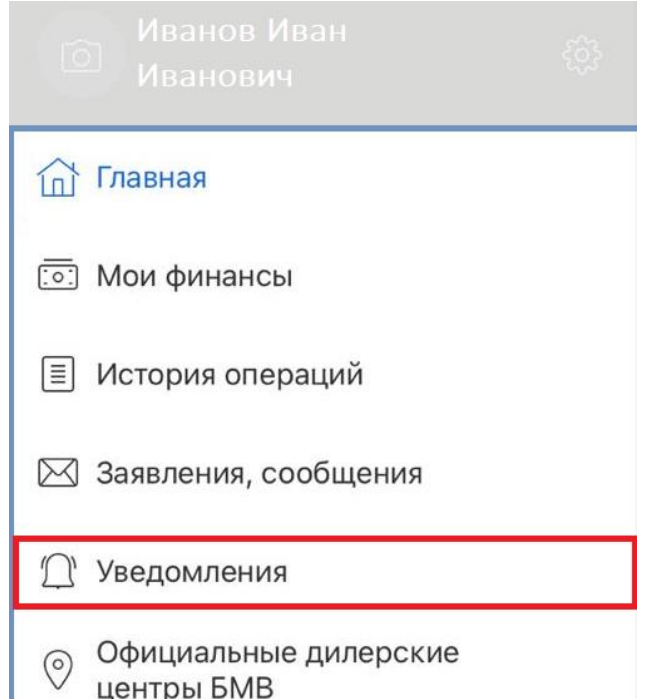

# РАЗДЕЛ МЕНЮ. УВЕДОМЛЕНИЯ

### ANDROID

Откроется новое окно, где будет размещена информация о последних входах в систему:

#### Уведомлени

#### Сегодня, 16:43

Уважаемый клиент, Вы выполнили вход в Личный кабинет 18.12 16:43.

#### Сегодня, 16:35

Уважаемый клиент, Вы выполнили вход в Личный кабинет 18.12 16:35.

#### Сегодня, 14:25

Уважаемый клиент, Вы выполнили вход в Личный кабинет 18.12 14:25.

#### 14 декабря, 14:03

Уважаемый клиент, Вы выполнили вход в Личный кабинет 14.12 14:03.

#### 14 декабря, 13:20

Уважаемый клиент, Вы выполнили вход в Личный кабинет 14.12 13:20.

#### 14 декабря, 13:17

Уважаемый клиент, Вы выполнили вход в Личный кабинет 14.12 13:17.

BMW Group Financial Services. МОБИЛЬНОЕ ПРИЛОЖЕНИЕ (2020)

### **APPLE (IOS)**

Откроется новое окно, где будет размещена информация о последних входах в систему:

#### Сегодня, 10:47 Уважаемый клиент. Вы выполнили вход в Личный кабинет 21.12 10:47. Сегодня, 10:21 Уважаемый клиент, Вы выполнили вход в Личный кабинет 21.12 10:21. Сегодня, 10:09 Уважаемый клиент, Вы выполнили вход в Личный кабинет 21.12 10:09. 18 декабря, 17:28 Уважаемый клиент, Вы выполнили вход в Личный кабинет 18.12 17:28. 18 декабря, 17:12 Уважаемый клиент, Вы выполнили вход в Личный кабинет 18.12 17:12. 18 декабря, 16:43 Уважаемый клиент, Вы выполнили вход в Личный кабинет 18.12 16:43. 18 декабря, 16:35 Уважаемый клиент, Вы выполнили вход в Личный кабинет 18.12 16:35. 18 декабря, 14:25 Уважаемый клиент. Вы выполнили вход в Личный кабинет 18.12 14:25. 14 декабря, 14:03

Уважаемый клиент, Вы выполнили вход в Личный кабинет 14.12 14:03.

# РАЗДЕЛ МЕНЮ. ОФИЦИАЛЬНЫЕ ДИЛЕРСКИЕ ЦЕНТРЫ ВМW

## РАЗДЕЛ МЕНЮ. ОФИЦИАЛЬНЫЕ ДИЛЕРСКИЕ ЦЕНТРЫ BMW

#### ANDROID

На главной странице выбираем кнопку МЕНЮ:

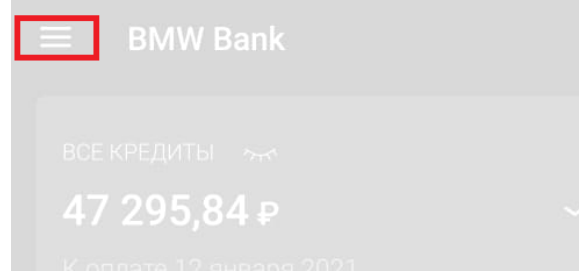

### Выбираем раздел Официальные ДЦ ВМW:

#### **BMW Financial Services**

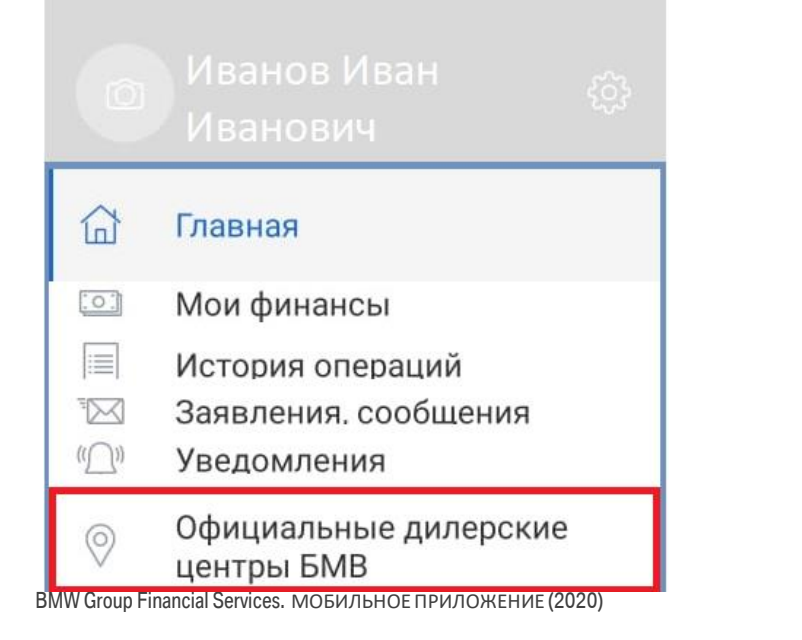

### APPLE (IOS)

На главной странице выбираем кнопку МЕНЮ:

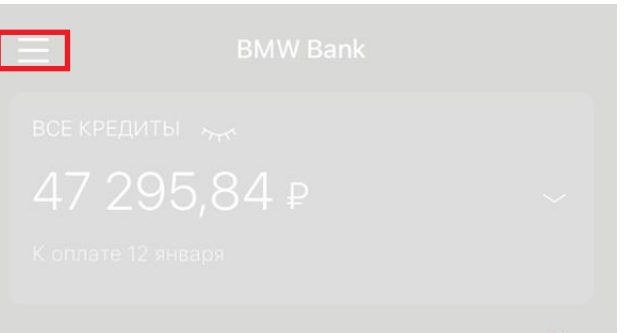

#### Выбираем раздел Официальные ДЦ ВМW:

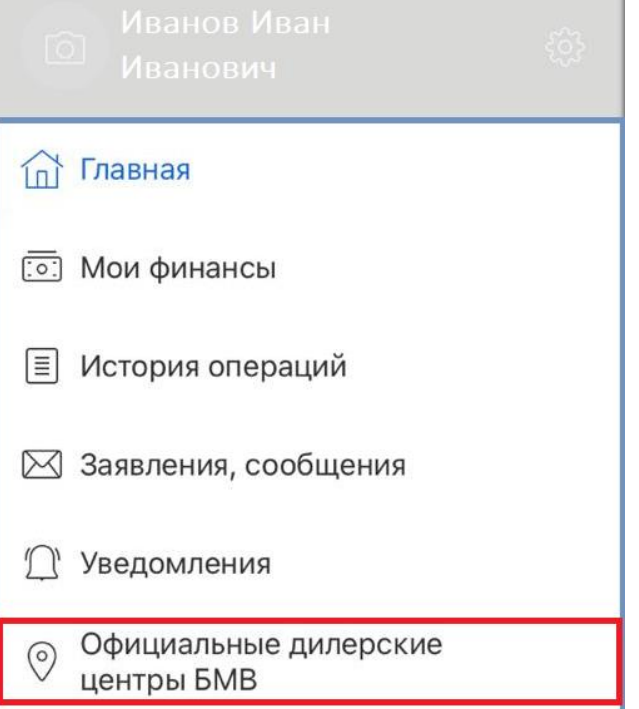

# РАЗДЕЛ МЕНЮ. ОФИЦИАЛЬНЫЕ ДИЛЕРСКИЕ ЦЕНТРЫ BMW

### ANDROID

Откроется новое окно, где будет размещена информация на карте о ближайших официальных ДЦ BMW:

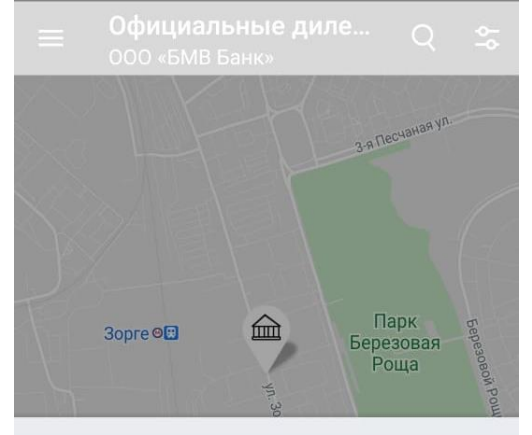

Ближайшие

Автодом Зорге

95 км 996 м Москва, Зорге, 17

#### Рольф Химки

8 км 651 м Химки, Ленинградское шоссе, вл. 21

#### Автопорт

98 км 898 м Москва, Пятницкое ш. 6 км

Автодом Шмитовский 9 км 795 м Москва, Шмитовский проезд, 24А

BMW Group Financial Services. МОБИЛЬНОЕ ПРИЛОЖЕНИЕ (2020)

### **APPLE (IOS)**

Откроется новое окно, где будет размещена информация на карте о ближайших официальных ДЦ BMW:

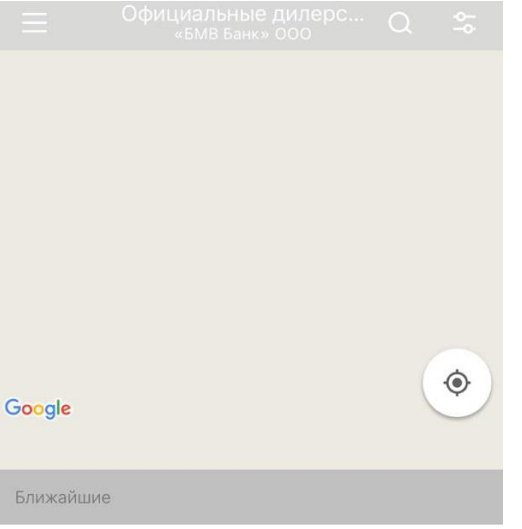

Автодом Зорге • 6.0км Москва, Зорге, 17

Рольф Химки • 8.7км Химки, Ленинградское шоссе, вл.21

Автопорт • 8.9км Москва, Пятницкое ш. 6 км

Автодом Шмитовский • 9.8км Москва, Шмитовский проезд, 24А

БалтАвтоТрейд-М • 10км Москва, Рублёвское ш., 64

Рольф Вешки • 10км Москва, МКАД 85 км (внешн.)

# РАЗДЕЛ МЕНЮ. КОНТАКТЫ БАНКА

## РАЗДЕЛ МЕНЮ. КОНТАКТЫ БАНКА

#### ANDROID

На главной странице выбираем кнопку МЕНЮ:

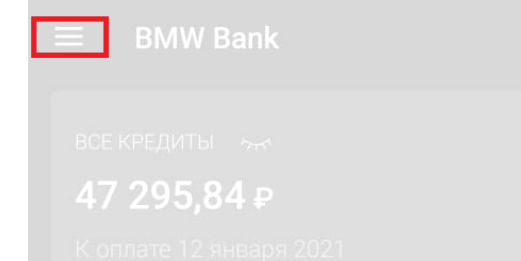

### Выбираем раздел Контакты Банка:

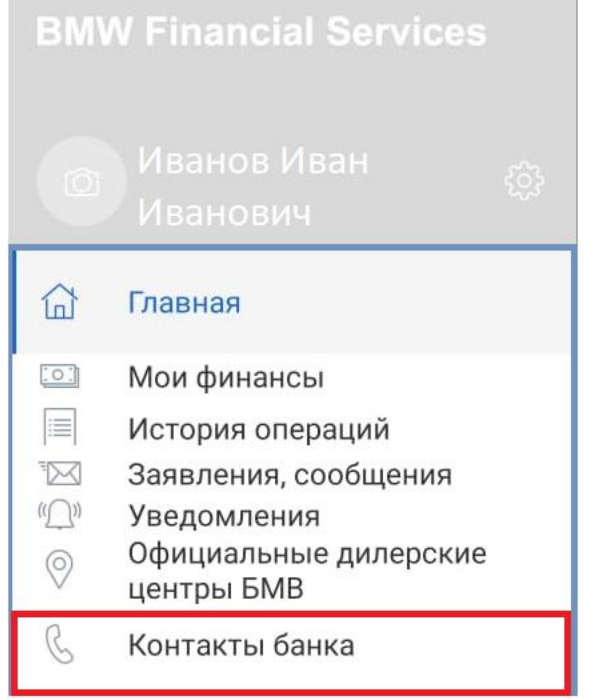

### **APPLE (IOS)**

На главной странице выбираем кнопку МЕНЮ:

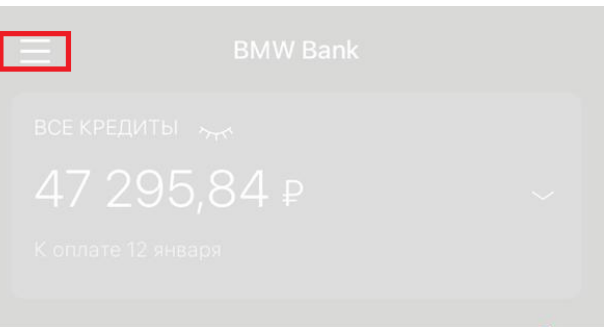

#### Выбираем раздел Контакты Банка:

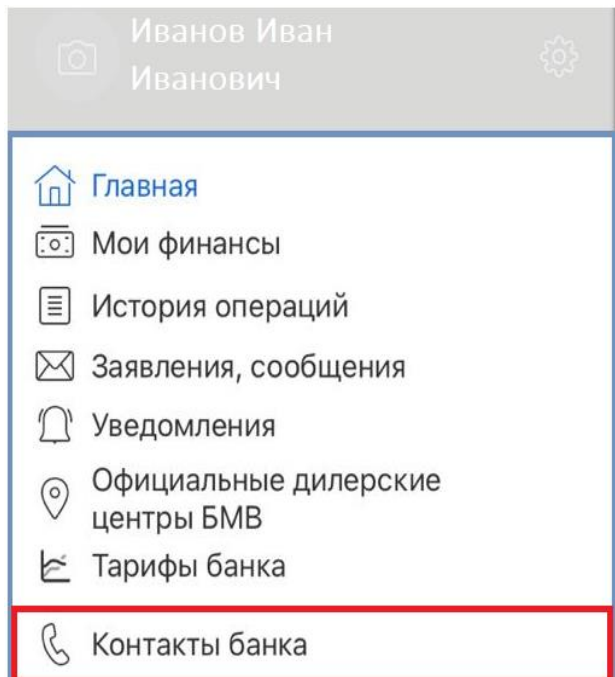

BMW Group Financial Services. МОБИЛЬНОЕ ПРИЛОЖЕНИЕ (2020

## РАЗДЕЛ МЕНЮ. КОНТАКТЫ БАНКА

### ANDROID

Откроется новое окно с контактами Службы клиентской поддержки:

≡ Контакты банка

"БМВ БАНК" ООО

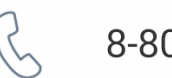

### 8-800-7000-269

### **APPLE (IOS)**

Откроется новое окно с контактами Службы клиентской поддержки:

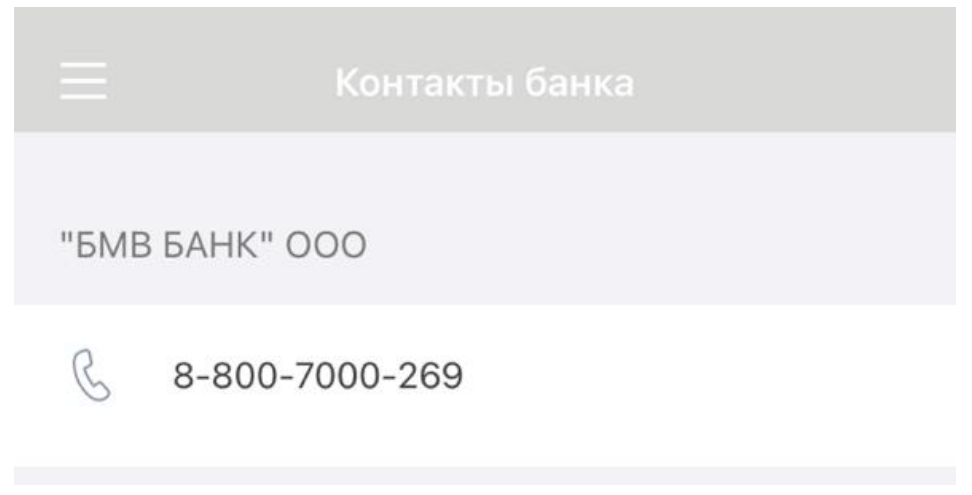